# Databases–Part 1

# Lesson 7 & 8

Starter 1 – Labels

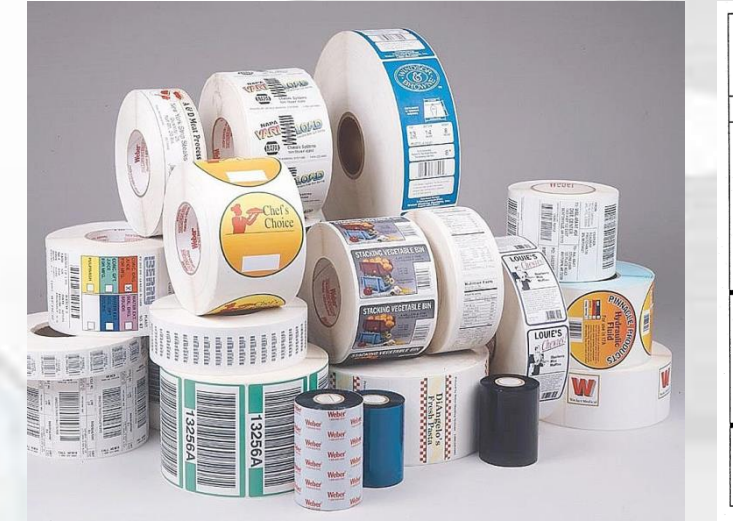

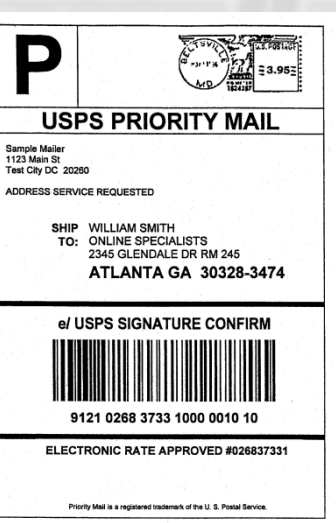

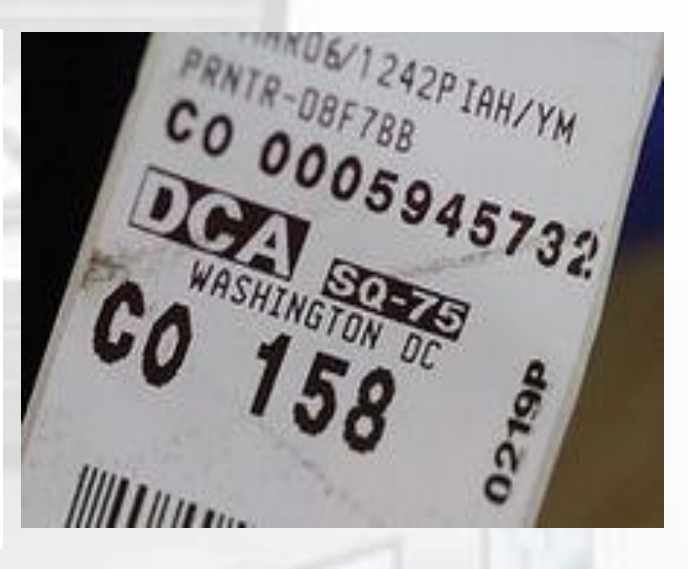

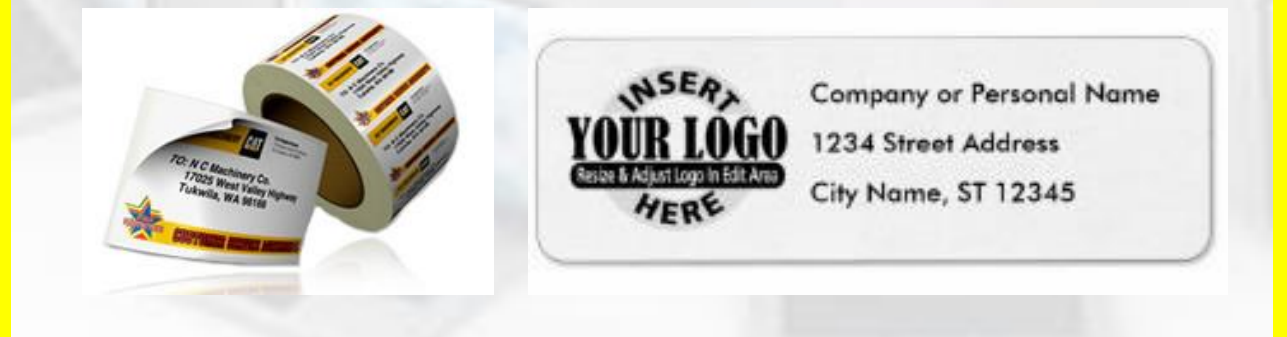

Can you think how labels could be used in every day life?

# Starter 2 – Graphs

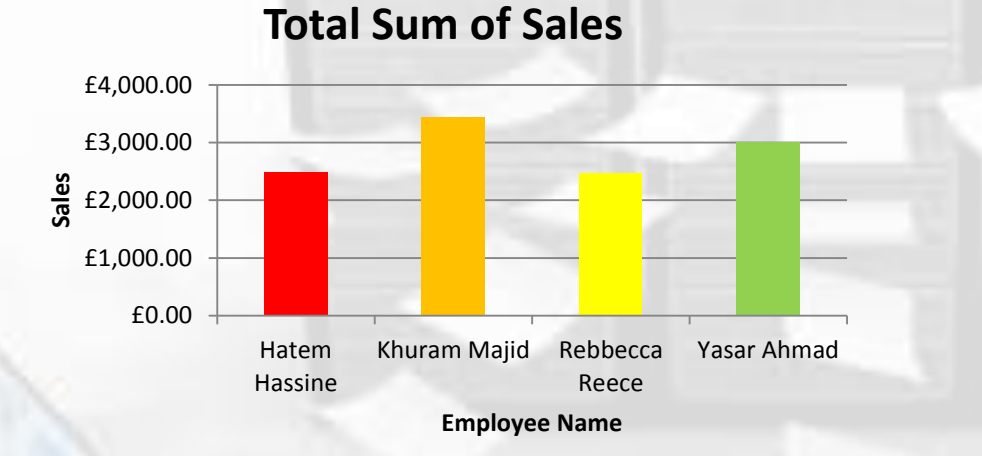

What are the advantages of displaying information in a graph format?

**Total Count of Sales** 

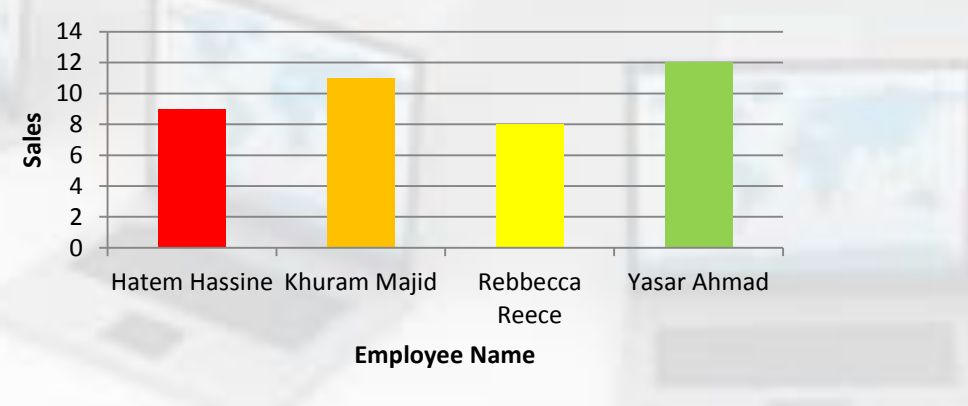

# **Lesson Overview**

## **Objectives**

To To understand the use of data labels.

To Understand the purpose of summary queries.

To understand how data can be exported and displayed in different formats.

# OutcomesTimeTask 1Create Labels for Sony Xperia M2Task 2Create Summary Query<br/>• Export Data<br/>• Create Graphs

# Task 1 – Labels

### Produce labels from all the data which:

- Are arranged in two columns
- Show only the records where the club is **Mobile Brand is <u>Sony</u> and the model is <u>Xperia M2</u>**
- Show only the fields **Customer Name, Model, Brand, Price and Extras** each on a separate line
- Display the field name as well as the data apart from the **Customer Name Field**.
- Include the heading

### Sony Xperia M2 Sales - in a larger font at the top of each label (Size 14, Bold and Black)

- An image of the Sony Xperia should appear on each label to right of the text.
- Format the label with suitable colours Refer to your Data Entry Form

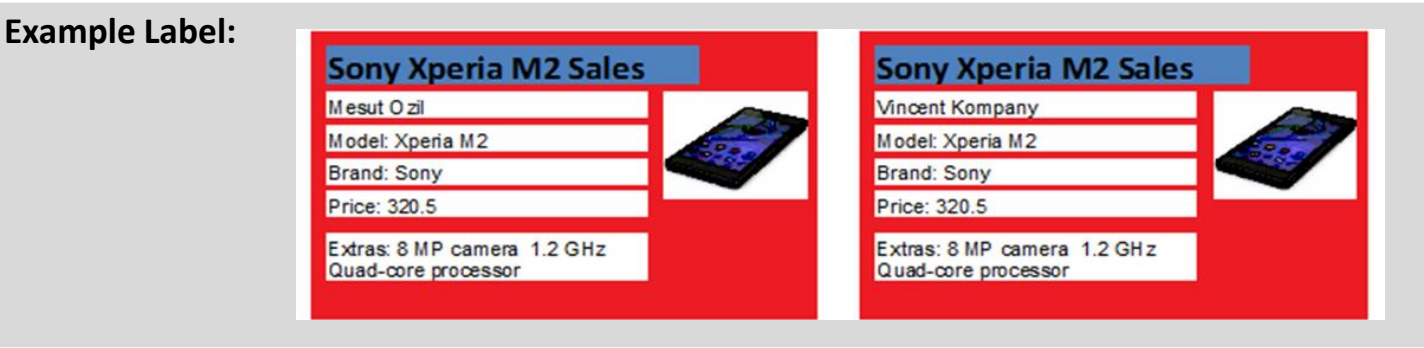

**Extension:** Using the same settings create labels for the following phones: Apple – Iphone 4 and All Samsung Phones

# Task 2 – Summary Query

### Create a new Query with the following Criteria:

- Make a query showing the following Fields: Sales Person and Price
- Sum up the total Price for each club Sales Person and then select the Count Records check box.
- Export the query into an spreadsheet software.

### Create a graph using a suitable spreadsheet software:

- Select the first two columns and create a simple bar chart.
- Apply Appropriate formatting and Delete the legend
- Title: Total Sum of Sales, Horizontal Axis Title: Employee Name, Vertical Axis Title: Sales
- Create a graph using the 1<sup>st</sup> and 3<sup>rd</sup> Columns to show the total count of sales for each sales person

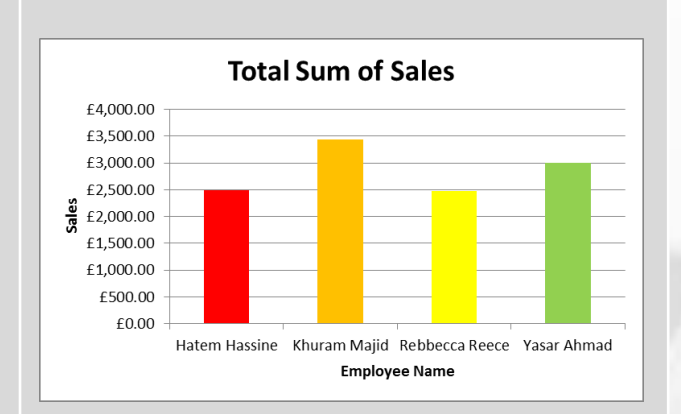

### **Extension:**

- Create a Sum Query for Brands and Price. Export the data and create a Graph
- Create a Sum Query for Models and Price. Export the data and create a Graph

# **Plenary – Refer to the Lesson Objectives**

# **Objectives**

To To understand the use of data labels.

To Understand the purpose of summary queries.

To understand how data can be exported and displayed in different formats.

# Plenary Task (Q&A)

Peer Assess each others work and suggest possible improvements. Discuss the levels pupils have achieved for this task.